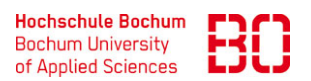

| OWA-Exchange Zugriff über VPN-Portal |                            | Ersteller:<br>Pritzlaff |
|--------------------------------------|----------------------------|-------------------------|
| Anleitung                            | Erstellt am:<br>19.04.2023 | Änd. Stand:             |

Um auf den Mitarbeiter Exchange-Mailserver mittels Outlook Web Access (OWA) zugreifen zu können, geben Sie in Ihrem Browser die Adresse

https://vpn-portal.hs-bochum.de ein.

Sie kommen auf die Anmeldeseite des VPN-Portals der Hochschule Bochum.

Geben Sie Ihre **Benutzerdaten für Ihren Hochschulaccount** (EDUROAM, Moodle, VPN etc.)

In der Form *IhreHochschulaccountkennung IhrPasswort* ein.

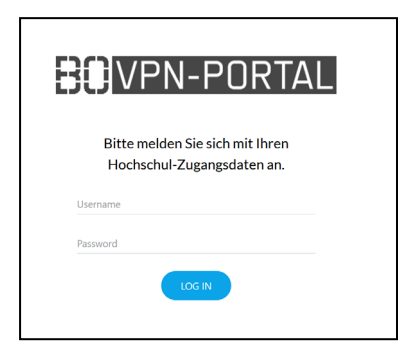

Klicken Sie anschließend auf den Button **Outlook für Mitarbeiter.** 

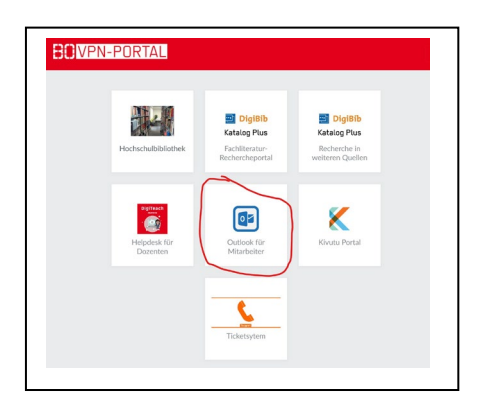

Es öffnet sich das OWA-Browserfenster.

Geben Sie Ihre WINDOWS Benutzerdaten\* in der Form

**hsbo**\IhrWindowsBenutzername IhrWindowsKennwort

für Ihren Mailaccount ein.

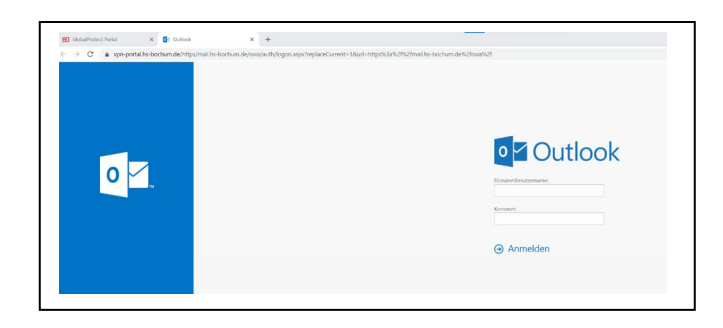

Jetzt können Sie auf Ihr Postfach mittels OWA zugreifen.